## Delete an Alert

1. Click on the 'Admin' icon in the top right corner

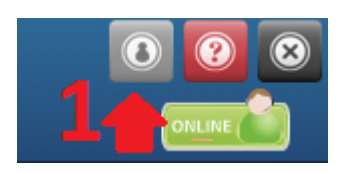

2. Select the 'Alerts' icon.

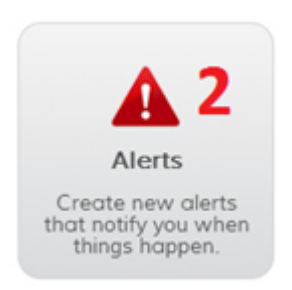

3. Find the alert(s) you want to delete and tick the checkbox to the left of the alert name.

| Ale | erts                      |              |              |             |                |               |              |         |
|-----|---------------------------|--------------|--------------|-------------|----------------|---------------|--------------|---------|
| Nan | ne                        |              | Search       |             |                |               |              |         |
| Ad  | ld New Alert Delete Selec | ted 5        |              |             |                |               |              |         |
| 4   | Alert Name 🔺              | Alert Type   | Alert Method | Created By  | Alert Schedule | Devices/Group | Date Created | Actions |
| •2  | engine hours              | Engine Hours | Email HTML   | Demo Protek | to,            | 1 device(s)   | 03/07/2014   | 2       |
| 8   | low battery               | Low Battery  | Email HTML   | Demo Protek | to,            | 1 device(s)   | 03/07/2014   | 2       |
|     | speed 40                  | Speeding     | Email HTML   | Demo Protek | to,            | 1 device(s)   | 03/07/2014   | 2       |
|     | towing                    | Towing       | Email HTML   | Demo Protek | to,            | 1 device(s)   | 03/07/2014   | 2       |

4. If you want to delete all alerts, tick the checkbox at the very top of the list of alerts. This will select all of your alerts.

- 5. Then, click the 'Delete Selected' button.
- 6. A confirmation message will appear. Select "OK" and your alert(s) will be deleted.

| Do you want to delete the alert | is? |        |
|---------------------------------|-----|--------|
| 6                               | ок  | Cancel |